| TML\MSH Microbiology Department<br>Policy & Procedure Manual | Policy # MI\VIT\18\01\v01                    | Page 1 of 3 |
|--------------------------------------------------------------|----------------------------------------------|-------------|
| Section: Information Systems Manual                          | Subject Title: Troubleshooting for Interface |             |
| Issued by: LABORATORY MANAGER                                | Original Date: October 4, 1995               |             |
| Approved by: Laboratory Director                             | Revision Date: May 30, 2001                  |             |

## **TROUBLESHOOTING FOR INTERFACE**

## Manual Downloading

Patient information not downloaded to instrument:

- 1. Go to **7. Interface** from main menu
- 2. Interface menu
- 3. Select 1. BactiAlert OR 2. Vitek
- 4. **D**Loadlist
- 5. Press space bar to ALL
- 6. Change Date Range to include problem order
- 7. **F12**
- 8. **F12**
- 9. Move the cursor to hi-light the order number
- 10. **<ENTER>**
- 11. Screen will display "downloading order #....."
- 12. Continue to hi-light another order number if required and repeat OR F1
- 13. **Q**uit
- 14. **F1** to exit

| TML\MSH Microbiology Department | Policy # MI\VIT\18\01\v01 | Page 2 of 3 |
|---------------------------------|---------------------------|-------------|
| Policy & Procedure Manual       |                           |             |
| Information Systems Manual      |                           |             |

## **Manual Posting**

Results from Instrument is not posted to LIS:

- 1. Go to **7. Interface** from main menu
- 2. Interface menu
- 3. Select 1. BactiAlert OR 2. Vitek
- 4. **O**pen
- 5. Select the date the testing was posted from the instrument
- 6. Ledipost
- 7. Move the cursor to hi-light the order number
- 8. **F8**
- 9. A red "P" will appear beside the order when completed
- 10. Continue to hi-light another order number if required and repeat OR F1
- 11. **Q**uit
- 12. **F1** to exit

## **Restart Instrument**

(if Downloading or Posting does not resolve problem):

- 1. Go to **7. Interface** from main menu
- 2. Setup
- 3. Select **2** Micro Instruments
- 4. **R**ead

| TML\MSH Microbiology Department | Policy # MI\VIT\18\01\v01 | Page 3 of 3 |
|---------------------------------|---------------------------|-------------|
| Policy & Procedure Manual       |                           |             |
| Information Systems Manual      |                           |             |

- 5. **F12**
- 6. At "BactiAlert" <**Enter**>
- 7. **F7**
- 8. **F12** x 3
- 9. Read
- 10. **F12**
- 11. At "Vitek" <**Enter**>
- 12. **F7**
- 13. **F12** x 3
- 14. **Q**uit
- 15. Select **3** AutoDownloading
- 16. **R**ead
- 17. **F12**
- 18. **F7**
- 19. **F12** x 3
- 20. **Q**uit
- 21. Select **3** AutoPosting
- 22. **R**ead
- 23. **F12**
- 24. **F7**